To make new investments into other mutual funds different from your existing Mutual Fund account is easy and we will be showing you in 5 simple steps

1. Log into your account via <u>www.arminvestmentcenter.com</u> with your Membership ID or registered email address as username and password.

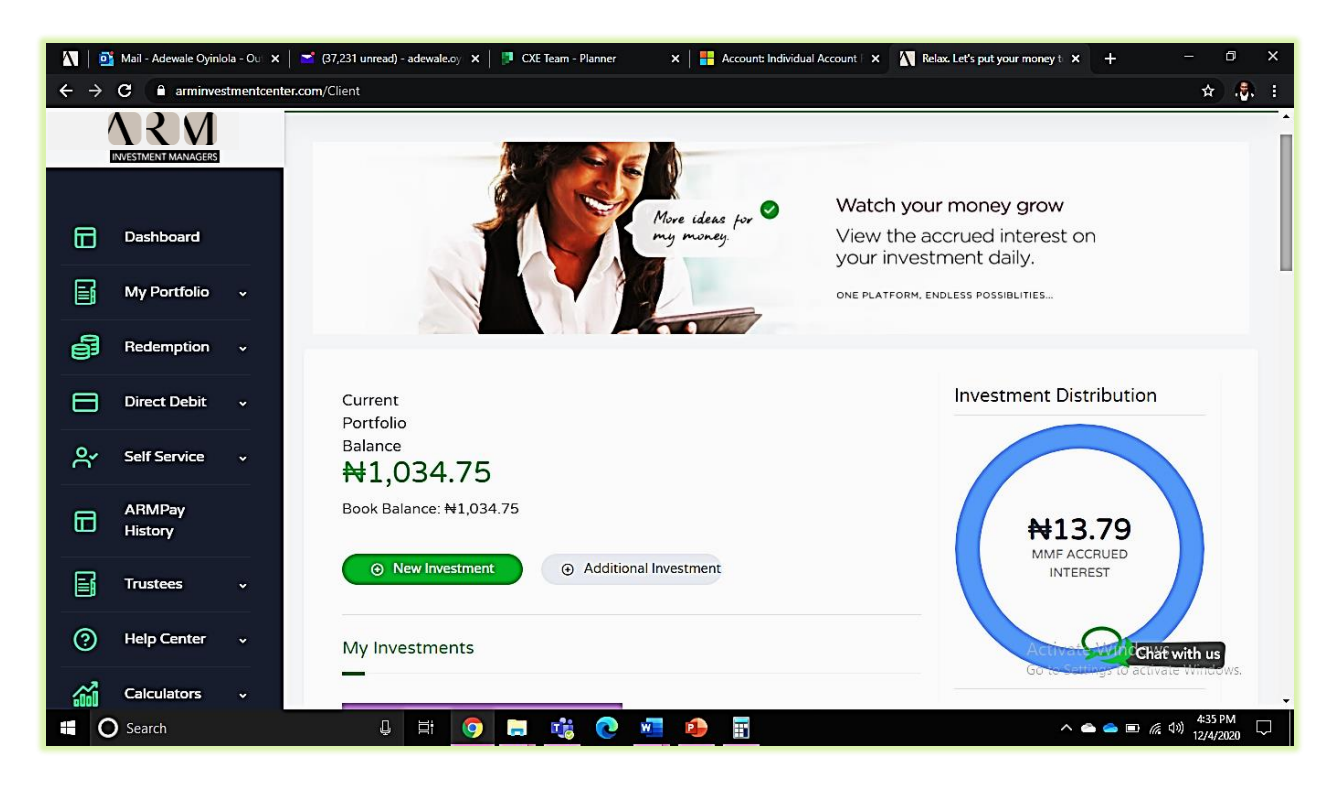

2. Hover your cursor on 'My Portfolio', select 'New Investment'

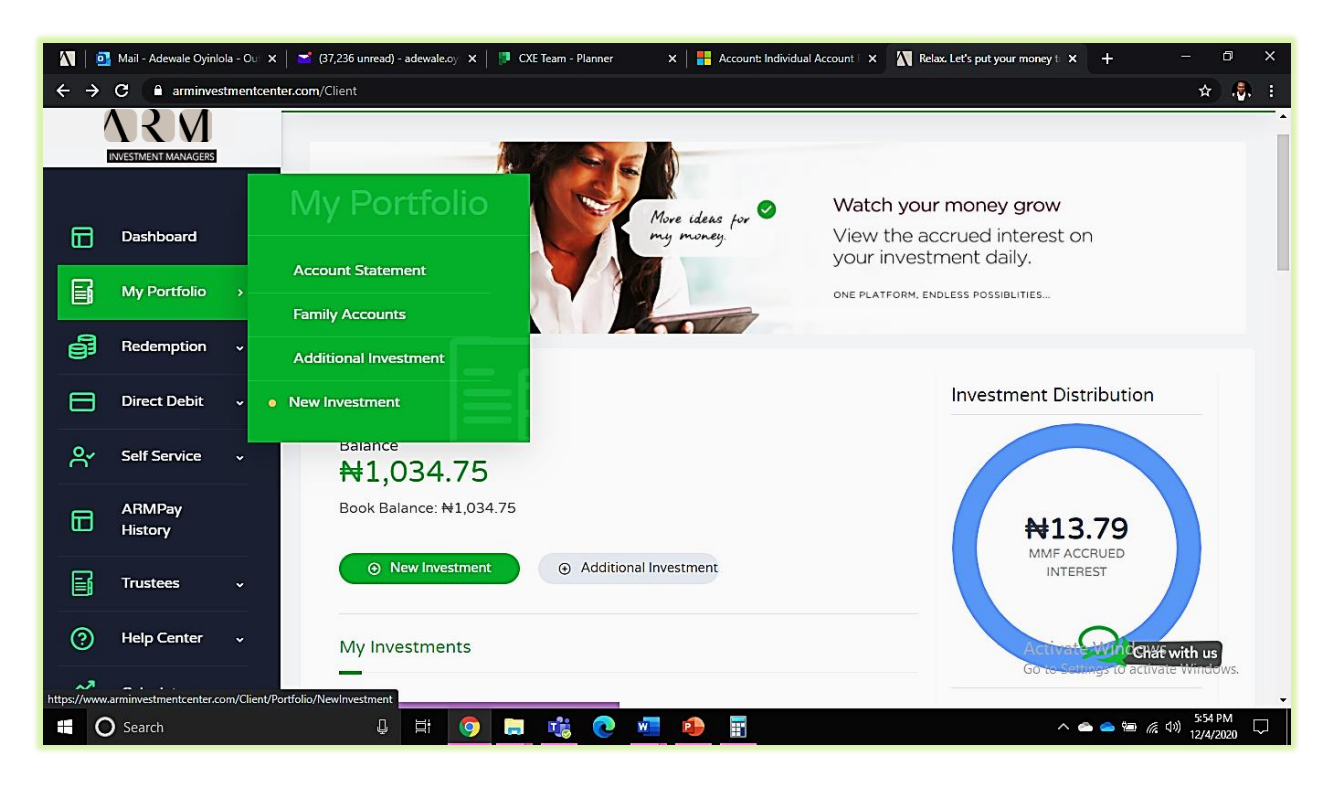

3. Input the amount against the corresponding Mutual Fund you would like to add to your existing Mutual Fund account

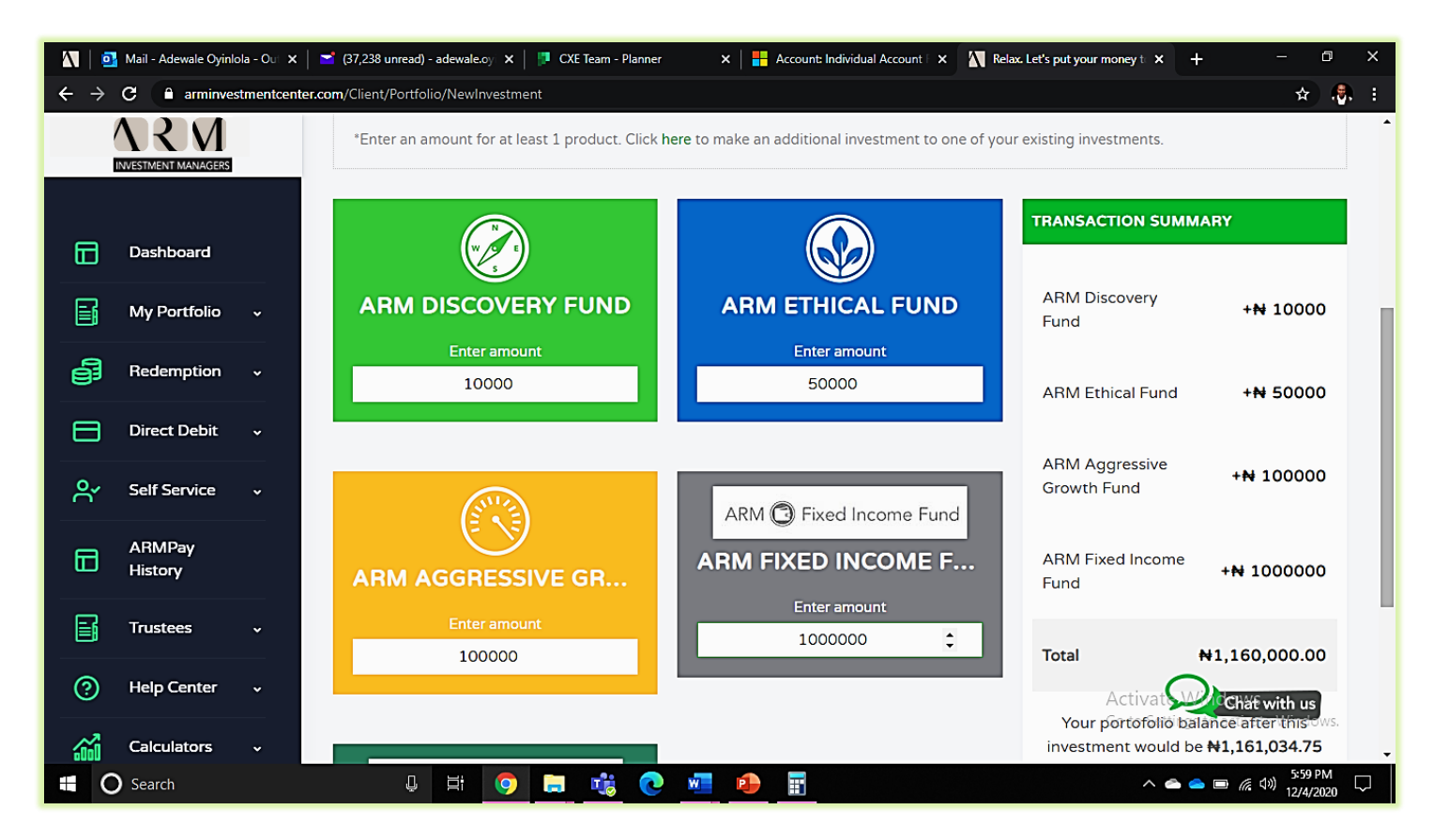

4. Click on the 'Proceed' button and 'Continue to payment' to complete your transaction

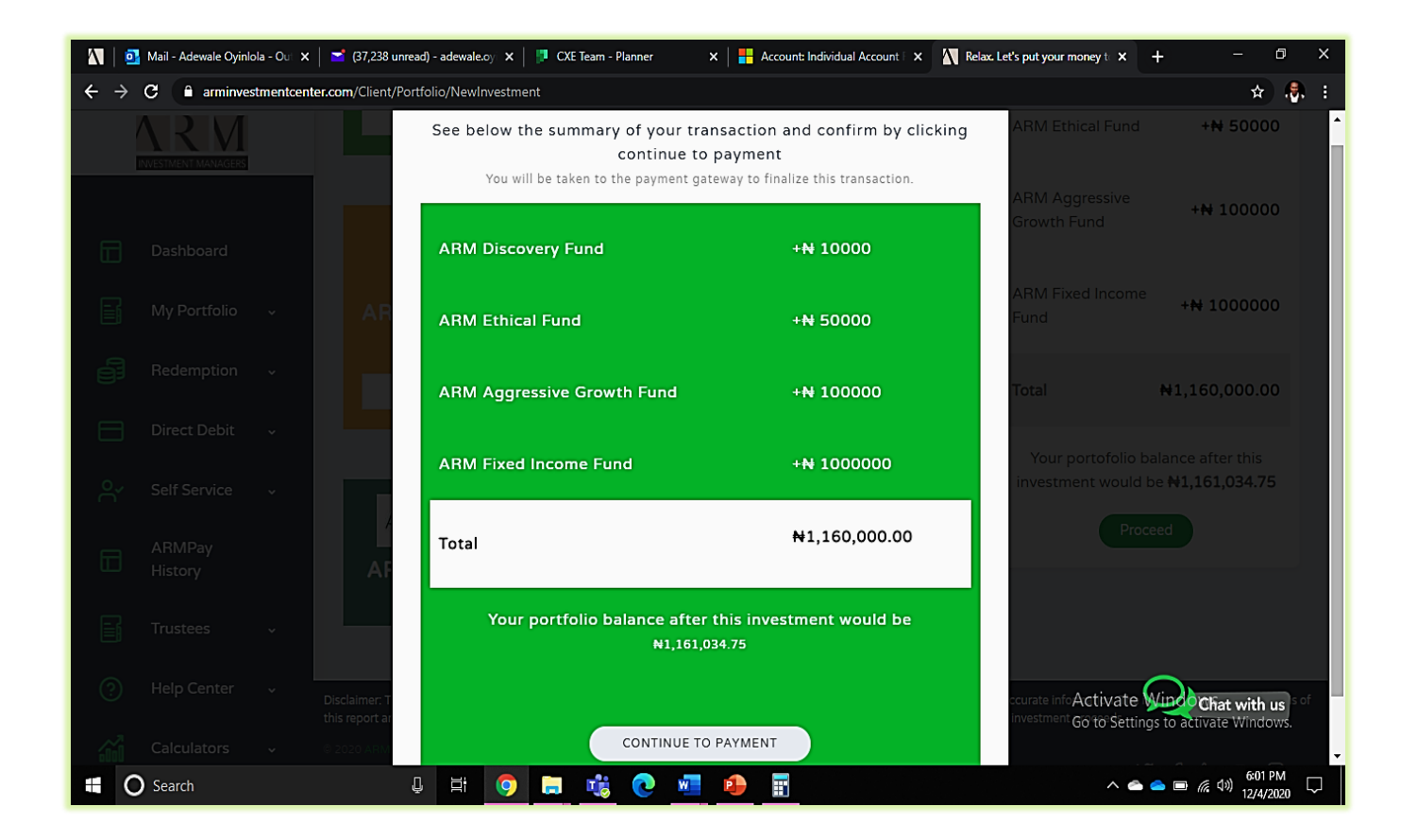

5. Proceed to making payments (for GTBank account owners) using GT Pay.

| 🚺 📔 Mail - Adewale Oyinlola - Ou 🗙 📔 🞽 (37,238 unread) - adewale.oy 🗙 | 🕻 🔰 CXE Team - Planner 🛛 🗙 📔 Account: Individu    | ual Account   🗙 🚺 ARM Aggregator - Payment 🗙 🕂 — 🗇 🗙    |
|-----------------------------------------------------------------------|---------------------------------------------------|---------------------------------------------------------|
| ← → C 🏻 api.arm.com.ng/Aggregator2-paystack/Payment                   |                                                   | ☆ . <mark>\$</mark> , :                                 |
|                                                                       |                                                   |                                                         |
|                                                                       |                                                   |                                                         |
| Pa                                                                    | y With ARM MR. ADEWALE OYEDEPO                    | <b>1012699</b><br>OYINLOLA                              |
|                                                                       | Transaction Fee: ¥100.00 Grand Total: ¥1160100.00 |                                                         |
|                                                                       |                                                   |                                                         |
| Vo                                                                    | ucher GTBank                                      |                                                         |
|                                                                       | Internet Banking                                  |                                                         |
|                                                                       | Proceed                                           |                                                         |
|                                                                       | 😣 Abort Transaction                               |                                                         |
|                                                                       | Transaction ID:                                   |                                                         |
|                                                                       | © 2020 ARM Inves                                  | stment Managers                                         |
|                                                                       |                                                   |                                                         |
|                                                                       |                                                   | Activate Windows<br>Go to Settings to activate Windows. |
| 🗄 🔘 Search 🛛 📮 🛱 🥥                                                    | ) 🖪 🤹 🕐 📓 🚺                                       | へ 👄 🛥 📼 <i>候</i> (10) 603 PM<br>12/4/2020 📿             |